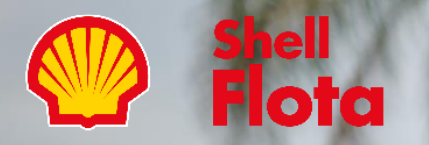

## Plataforma Shell Flota

Seg

KROWER

Creación Conductor

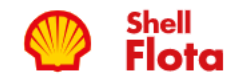

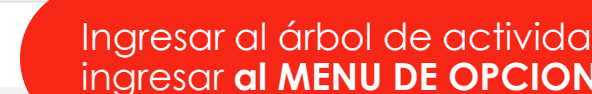

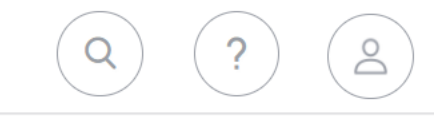

Ingresar al árbol de activida**des** para ingresar **al MENU DE OPCIONES** 

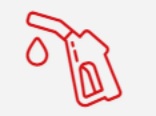

COMBUSTIBLE

LOGÍSTICA

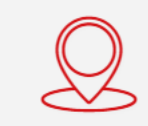

SPOT'N TRACK

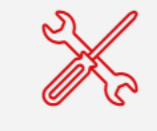

MANTENIMIENTO

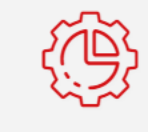

OPERACIONES

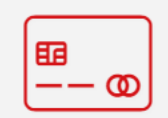

DEALERS

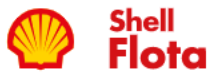

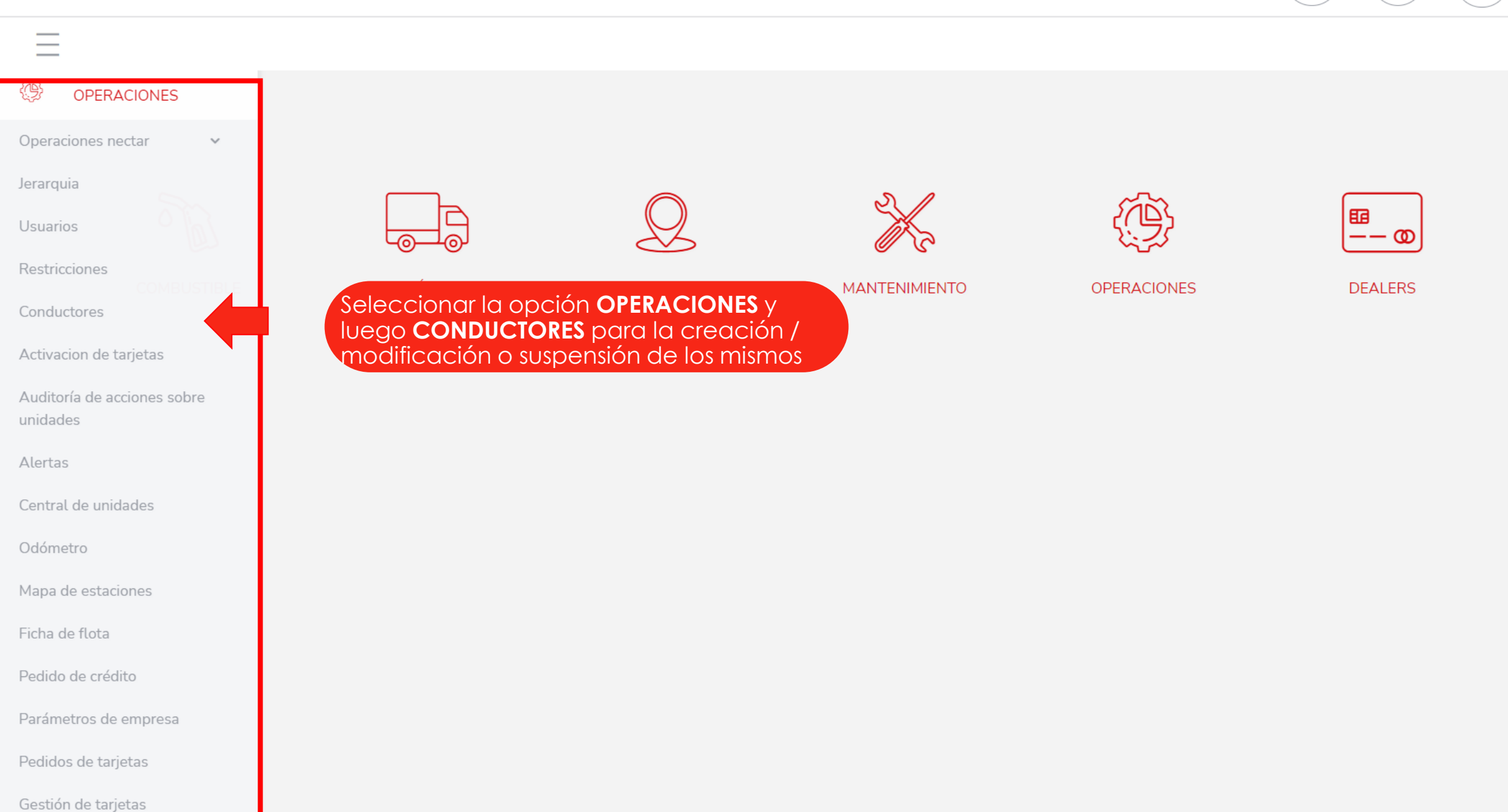

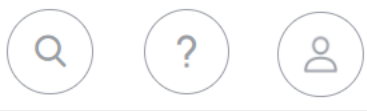

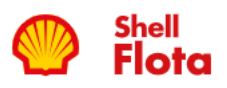

| Shell<br>Flota ? 2                                                                                                    |                     |                    |                    |                              |         |          |
|----------------------------------------------------------------------------------------------------|---------------------|--------------------|--------------------|------------------------------|---------|----------|
| CONDUCTORES > CONDUCTORES                                                                                                    |                     |                    |                    |                              |         |          |
| EDENRED ARGENTINA S.A/DEMO SHE - (1001.18)       Al ingresar veremos todos los conductores pre cargados o la WEB vacía si es la primera vez.         Los conductores se ven en dos colores: Verde: Activos / Amarillo:       Agregar |                     |                    |                    |                              |         |          |
| EDENRED ARGENTINA S.A/DEMO SHE - (1001.18)<br>CONDUCTORES                                                                                                    |                     |                    |                    |                              |         |          |
| Estado                                                                                                    | Nombre y apellidos  | Número de empleado | No. Identificación | Correo electrónico           | Celular | Número 🚦 |
|                                                                                                    | JAVIERrtwrt BIANCHI | 34295294           | 34295294           | javier.bianchi@edenred.com   |         |          |
|                                                                                                    | jimená antonelli    | 28861739           | 28861739           | jimena.antonelli@edenred.com |         |          |
|                                                                                                    | Lucas Petrilli      | 1234567890         | 1234567890         | javier.bianchi@edenred.com   |         |          |
|                                                                                                    | Melanie Hayes       | 38079261           | 38079261           | melanie.hayes@edenred.com    |         |          |
| 🕒                                                                                                    | ÓÁD EDF             | 126544546          | 126544546          | javier.bianchi@edenred.com   |         |          |

|               |                                                                                 | Tipo de identificación                                                          |
|---------------|---------------------------------------------------------------------------------|---------------------------------------------------------------------------------|
|               | Datos Del Nuevo Conductor                                                       | Completar los datos MANDATORIOS                                                 |
|               | Datos Generales Datos Adicionales                                               | marcados con la flecha roja, los demás<br>son opcionales                        |
| EDENRED ARGEN | Nombre *                                                                        | Apellidos * CÉDULA EXTRANJERA                                                   |
|               | Edenred                                                                         | Argentina                                                                       |
|               | Tipo de identificación                                                          | No. Identificación                                                              |
|               | CÉDULA NACIONAL                                                                 | <ul> <li>▼ 1368087531</li> </ul>                                                |
|               | Tipo de licencia Licencia                                                       | Expiración licencia                                                             |
| Estado i Nomb | NO DEFINIDO 🗸                                                                   | Alertar vencimiento                                                             |
|               | Correo electrónico *                                                            | Confirmación de correo electrónico *                                            |
|               | @ clientes-ar@edenred.com                                                       | @ clientes-ar@edenred.com                                                       |
| jimen         | Celular                                                                         | Fecha de nacimiento Género                                                      |
| Lucas         | +54 • 9 11 2345-6789                                                            | Masculino     Fomening                                                          |
| Melar         |                                                                                 | O Otro                                                                          |
| ÓÁD I         | NOTA: El numero de identific<br>único, por ende si creamo<br>crear otro con ese | cación que se ingresa es<br>os al 1234, no podremos<br>mismo numero.<br>GUARDAR |

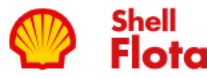

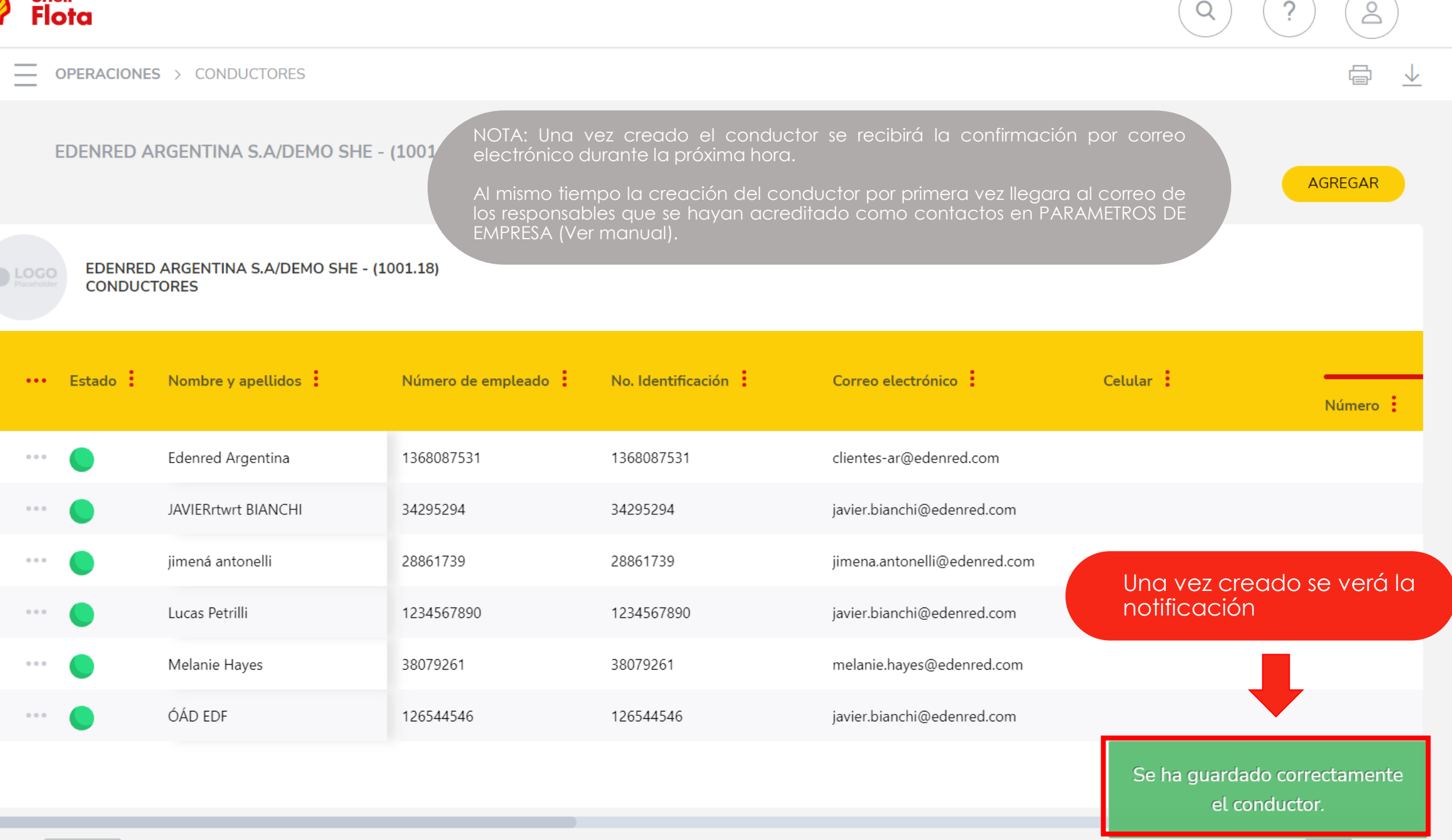

1.4

11 1 11 1

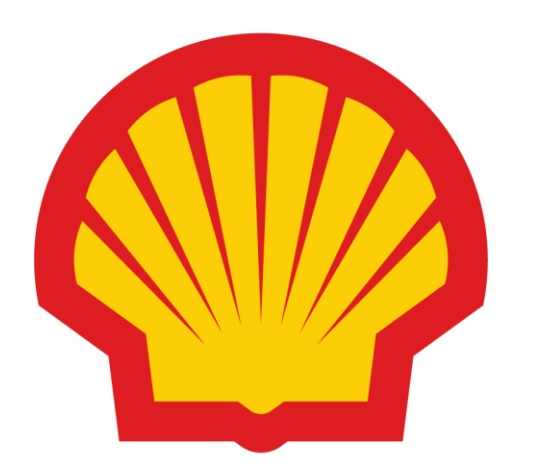